## Practical 1

# Aim: - Making a Raspberry Pi headless, and reaching it from the network using WiFi and SSH.

#### Prerequisite:

Raspberry pi imager download here

#### Step 1: Install Raspberry pi imager

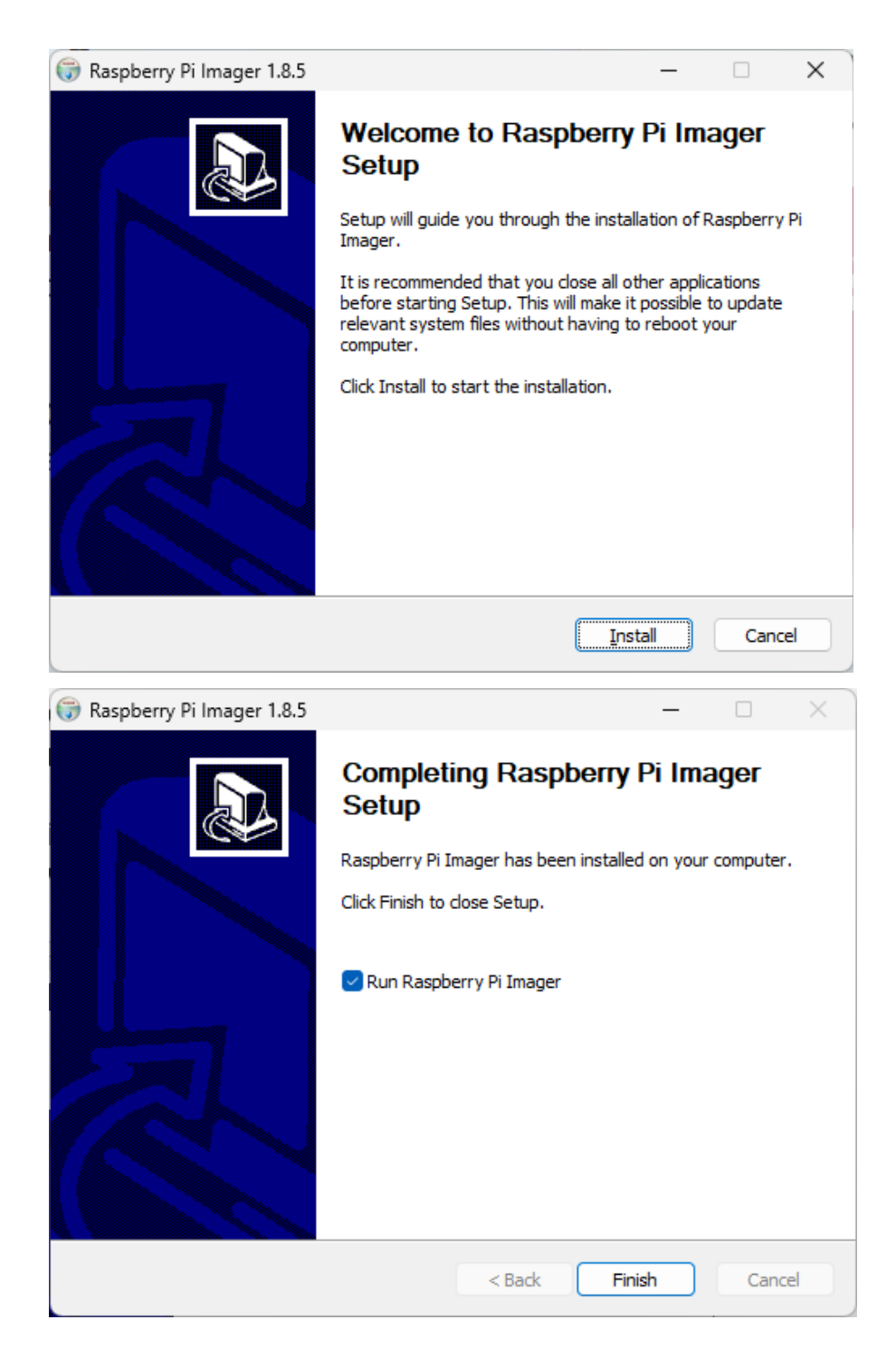

## Step 2: Create a bootable SD card

## Open Raspberry Pi Imager

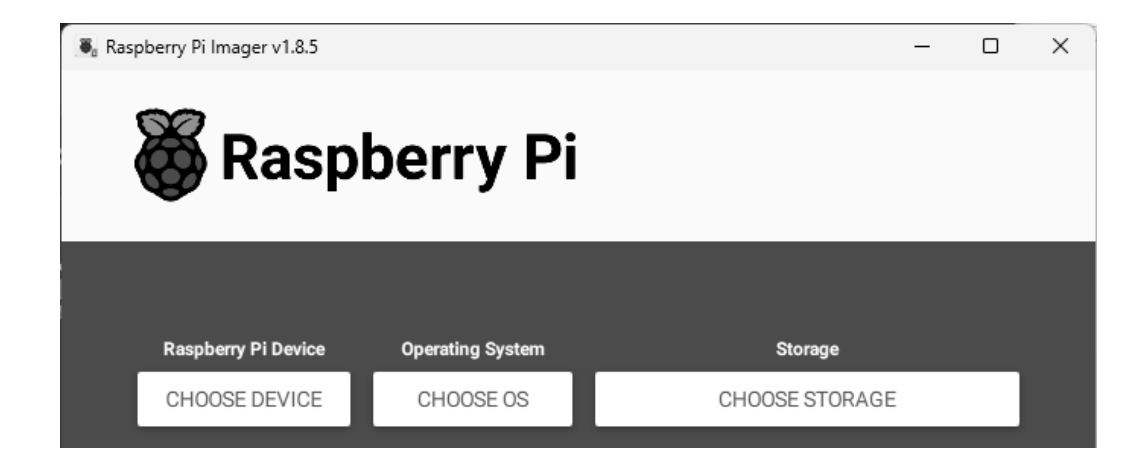

## Under Others choose Raspberry Pi OS Lite (32 bit)

|   | Operating System                                                                                                    | x |
|---|----------------------------------------------------------------------------------------------------|---|
| 8 | Raspberry Pi OS Full (64-bit)<br>A port of Debian Bookworm with desktop environment and recommended applications<br>Released: 2024-03-15<br>Online - 2.7 GB download    |   |
| õ | Raspberry Pi OS Lite (32-bit)<br>A port of Debian Bookworm with no desktop environment<br>Released: 2024-03-15<br>Online - 0.5 GB download                              |   |
| õ | Raspberry Pi OS Full (32-bit)<br>A port of Debian Bookworm with desktop environment and recommended applications<br>Released: 2024-03-15<br>Online - 2.6 GB download    |   |
| 8 | Raspberry Pi OS (Legacy, 32-bit) Lite<br>A port of Debian Bullseye with security updates and no desktop environment<br>Released: 2024-03-12<br>Online - 0.4 GR download |   |

## Choose the appropriate device and the storage

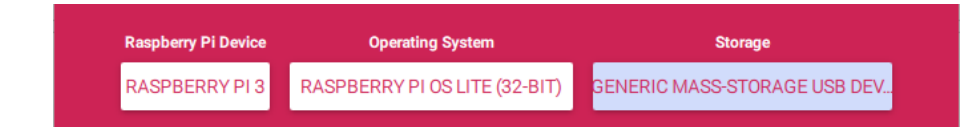

## After Clicking Next Click on Edit Settings

Enter basic Information for wifi and login credentials

| OENEDAL             |                     | ODTIONO |
|---------------------|---------------------|---------|
| GENERAL             | SERVICES            | OPTIONS |
| Set hostname:       | catpilocal          |         |
| 🗹 Set username an   | d password          |         |
| Username: Catpi     |                     |         |
| Password:           | ••                  |         |
| Configure wireles   | ss LAN              |         |
| SSID:               | TP-Link_18BC        |         |
| Password:           | •••••               |         |
| Show pas            | sword 🗌 Hidden SSID |         |
| Wireless LAN countr | y: GB 🔫             |         |
| Set locale setting  | IS                  |         |
| Time zone:          | Asia/Calcutta 🗸     | -       |
| Keyboard layout:    |                     |         |
|                     |                     |         |

## Enable SSH Service

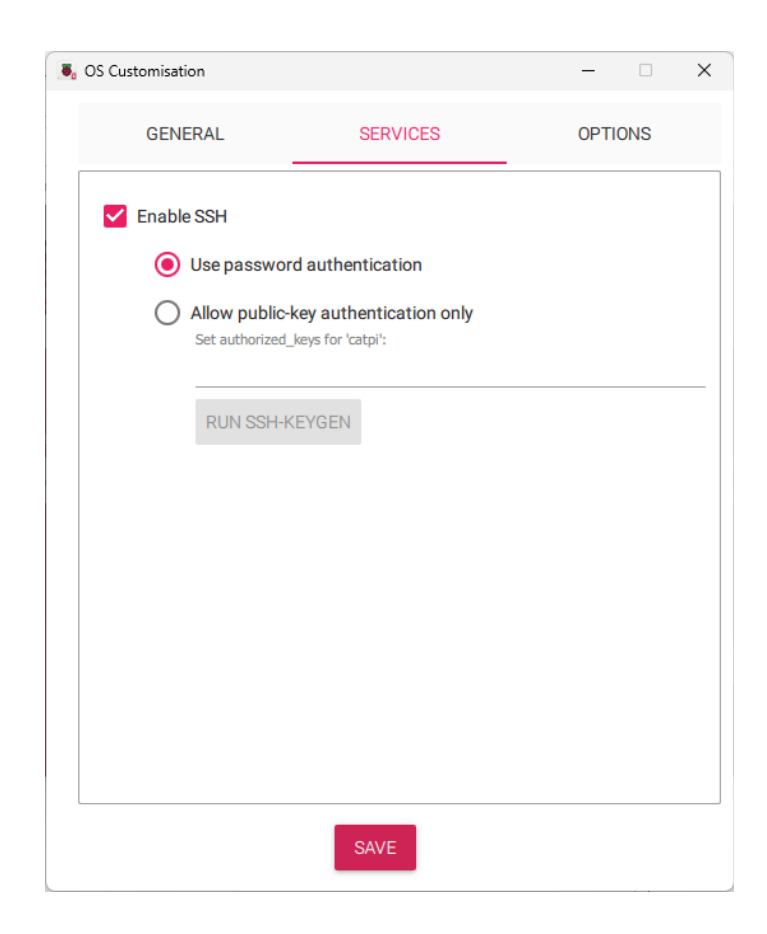

#### Click Yes and wait for it to finish

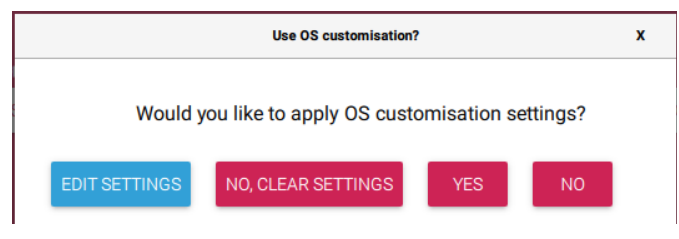

| Write Successful                                                                     | x |
|--------------------------------------------------------------------------------------|---|
| Raspberry Pi OS Lite (32-bit) has been written to Generic Mass<br>Storage USB Device | - |
| You can now remove the SD card from the reader                                       |   |
| CONTINUE                                                                             |   |

## Step 3: Connect Raspberry Pi using ssh (Note: I am using powershell 7 that has builtin ssh)

ssh <username>@<ip\_of\_rasp>

PS D:\> ssh catpi@10.128.0.130
catpi@10.128.0.130's password:
Linux catpi 6.6.28+rpt-rpi-v7 #1 SMP Raspbian 1:6.6.28-1+rpt1 (2024-04-22) armv7l

The programs included with the Debian GNU/Linux system are free software; the exact distribution terms for each program are described in the individual files in /usr/share/doc/\*/copyright.

Debian GNU/Linux comes with ABSOLUTELY NO WARRANTY, to the extent permitted by applicable law. Last login: Tue May 7 16:29:57 2024 from 10.128.0.119 catpi@catpi:~ \$

## Step 4: Change hostname of the system

catpi@catpi:~ × + ~
catpi@catpi:~ \$ sudo raspi-config
catpi@catpi:~ \$ |

|                    | Raspberry Pi Softw                                                                                                    | ware Configuration Tool (rasp                                                                                                    | pi-confia)                                                                                                |
|--------------------|----------------------------------------------------------------------------------------------------|----------------------------------------------------------------------------------------------------|----------------------------------------------------------------------------------------------------|
|                    | 1 System Options<br>2 Display Options<br>3 Interface Options<br>4 Performance Options<br>5 Localisation Options<br>6 Advanced Options<br>8 Update<br>9 About raspi-config | Configure system settings<br>Configure display settings<br>Configure connections to pe<br>Configure performance setti<br>configure language and regi<br>Configure advanced settings<br>Update this tool to the lat<br>Information about this conf | eripherals<br>ings<br>ional settings<br>s<br>test version<br>figuration tool                              |
|                    | <select></select>                                                                                                    | <                                                                                                    | <finish></finish>                                                                                         |
| _                  |                                                                                                    |                                                                                                    |                                                                                                    |
|                    | Raspberry Pi So                                                                                                    | ftware Configuration Tool (r                                                                                                    | raspi-config)                                                                                             |
|                    | S1 Wireless LAN<br>S2 Audio<br>S3 Password<br><mark>S4 Hostname</mark><br>S5 Boot / Auto Login<br>S6 Splash Screen<br>S7 Power LED<br>S8 Browser                          | Enter SSID and passphrase<br>Select audio out through H<br>Change password for the 'c<br>Set name for this computer<br>Select boot into desktop o<br>Choose graphical splash sc<br>Set behaviour of power LED<br>Choose default web browser       | HDMI or 3.5mm jack<br>catpi' user<br>r on a network<br>or to command line<br>creen or text boot<br>D<br>r |
|                    | <select></select>                                                                                                    |                                                                                                    | <back></back>                                                                                             |
| Please enter a hos | tname                                                                                                    |                                                                                                    | ]                                                                                                    |
| carpi              |                                                                                                    |                                                                                                    |                                                                                                    |
|                    |                                                                                                    |                                                                                                    |                                                                                                    |
|                    |                                                                                                    |                                                                                                    |                                                                                                    |
|                    |                                                                                                    |                                                                                                    |                                                                                                    |

#### Step 5: Update the system

sudo apt update && sudo apt upgrade

catpi@catpi:~ \$ sudo apt update && sudo apt upgrade -y Get:1 http://archive.raspberrypi.com/debian bookworm InRelease [15.0 kB] Get:2 http://archive.raspberrypi.com/debian bookworm/main arm64 Packages [387 kB] Get:4 http://archive.raspberrypi.com/debian bookworm/main arm64 Packages [387 kB] Get:5 http://raspbian.raspberrypi.com/aspbian bookworm/main arm64 Packages [14.5 MB] Ign:5 http://raspbian.raspberrypi.com/raspbian bookworm/main arm64 Packages [14.5 MB] Ign:5 http://raspbian.raspberrypi.com/raspbian bookworm/main arm64 Packages [14.5 MB] Fetched 13.2 MB in lni 28 (165 kB/s) Reading package lists... Done Reading state information... Done H@ packages can be upgraded. Run 'apt list --upgradable' to see them. W: http://raspbian.raspberrypi.com/raspbian/dists/bookworm/InRelease: Key is stored in legacy trusted.gpg keyring (/etc/ apt/trusted.gpg), see the DEPRECATION section in apt-key(8) for details. Reading package lists... Done Reading state information... Done date information... Done H@ packages can be upgraded. Run 'apt list --upgradable' to see them. W: http://raspbian.raspberrypi.com/raspbian/dists/bookworm/InRelease: Key is stored in legacy trusted.gpg keyring (/etc/ apt/trusted.gpg), see the DEPRECATION section in apt-key(8) for details. Reading package lists... Done Reading state information... Done Calculating upgrade... Done The following NEW packages will be installed: linux-headers-6.6.28+rpt-rpi-v7l linux-headers-6.6.28+rpt-rpi-v6 linux-headers-6.6.28+rpt-rpi-v7 linux-headers-6.6.28+rpt-rpi-v7l linux-headers-6.6.28+rpt-rpi-v7 linux-image-6.6.28+rpt-rpi-v7l linux-kou'ld-6.6.28+rpt-rpi-v6 linux-image-6.6.28+rpt-rpi-v7 linux-image-6.6.28+rpt-rpi-v7l linux-kou'ld-6.6.28+rpt-rpi-v6 linux-image-6.6.28+rpt-rpi-v7 linux-image-6.6.28+rpt-rpi-v7l linux-kou'ld-6.6.28+rpt-rpi-v6 linux-image-6.6.28+rpt-rpi-v7 linux-image-6.6.28+rpt-rpi-v7l linux-kou'ld-6.6.28+rpt-rpi-v6 linux-image-6.6.28+rpt-rpi-v7 linux-image-6.6.28+rpt-rpi-v7l linux-kou'ld-6.6.28+rpt-rpi-v6 linux-image-6.6.28+rpt-rpi-v7 linux-image-fo

## Practical 2 Aim: - Using sftp upload files from PC. (Note: I am using powershell 7 that has builtin ssh)

#### Step 1: Run sftp

sftp <username>@<rasp\_ip>

 $\Sigma$  C:\Program Files\PowerShell\'  $\times$  +  $\sim$ PS D:\> sftp catpi@10.128.0.130

Help menu

sftp> help Available commands: bye cd path chgrp [-h] grp path chmod [-h] mode path chown [-h] own path df [-hi] [path] exit get [-afpR] remote [local] help lcd path lls [ls-options [path]] lmkdir path ln [-s] oldpath newpath lpwd ls [-1afhlnrSt] [path] lumask umask mkdir path progress put [-afpR] local [remote] pwd quit reget [-fpR] remote [local] rename oldpath newpath reput [-fpR] local [remote] rm path rmdir path symlink oldpath newpath version !command т ? sftp>

Quit sftp Change remote directory to 'path' Change group of file 'path' to 'grp' Change permissions of file 'path' to 'mode' Change owner of file 'path' to 'own' Display statistics for current directory or filesystem containing 'path' Quit sftp Download file Display this help text Change local directory to 'path' Display local directory listing Create local directory Link remote file (-s for symlink) Print local working directory Display remote directory listing Set local umask to 'umask' Create remote directory Toggle display of progress meter Upload file Display remote working directory Quit sftp Resume download file Rename remote file Resume upload file Delete remote file Remove remote directory Symlink remote file Show SFTP version Execute 'command' in local shell Escape to local shell Synonym for help

Check the current directory of raspberry pi we are in

```
sftp> pwd
Remote working directory: /home/catpi
sftp>
```

## Step 2: Create a python file on main system

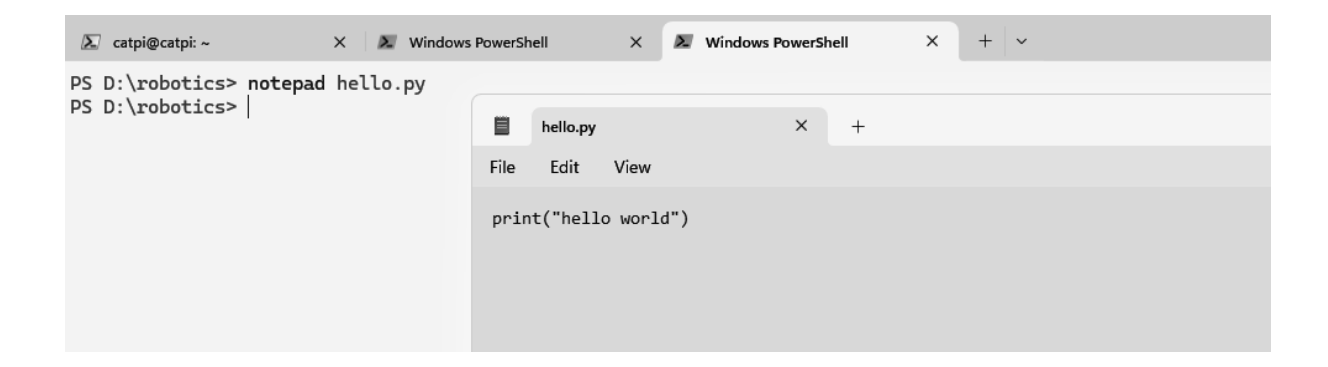

### Step 3: Upload the created file on Raspberry Pi

```
sftp> put D:\robotics\hello.py
Uploading D:/robotics/hello.py to /home/catpi/hello.py
D:/robotics/hello.py
sftp>
```

#### Step 4: Check the uploaded file on Rasberry Pi

```
catpi@catpi:~ $ ls
hello.py
catpi@catpi:~ $ python hello.py
hello world
catpi@catpi:~ $ |
```

```
catpi@catpi:~ $ cat hello.py
print("hello world")catpi@catpi:~ $ |
```

## Practical 3 Aim: - Write Python code to test motors.

## Step 1:Create a new proteus project

| 💓 New   | Project Wizard                                     | ?      | × |
|---------|----------------------------------------------------|--------|---|
| Project | Name                                               |        |   |
| Name    | pract1.pdsprj                                      |        |   |
| Path    | D: \robotics                                       | Browse |   |
| O Ne    | w Project O From Development Board O Blank Project |        |   |

| 🔆 New Project Wizard                                                                                     | ? | × |
|----------------------------------------------------------------------------------------------------|---|---|
| <ul> <li>Do not create a schematic.</li> <li>Create a schematic from the selected template.</li> </ul>   |   |   |
| Design Templates DEFAULT Landscape A0                                                                    |   |   |
| 💌 New Project Wizard                                                                                     | ? | × |
| <ul> <li>Do not create a PCB layout.</li> <li>Create a PCB layout from the selected template.</li> </ul> |   |   |

#### Step 2: Select Raspberry pi as option under Create Firmware Project

| 🔅 New Project W   | Vizard             | ? ×         |
|-------------------|--------------------|-------------|
| O No Firmware Pr  | oject              |             |
| Create Firmwar    | e Project          |             |
| 🔿 Create Flowcha  | rt Project         |             |
| Family            | Raspberry Pi       | •           |
| Controller        | Raspberry Pi 3     | •           |
| Compiler          | Python 3 (Proteus) | ▼ Compilers |
| Create Quick Star | rt Files 🗹         |             |
| Create Periphera  | is 🔽               |             |

Step 3: Add the components necessary to test the motor.

- DC (Generators) (Set to 12 Volts)
- MOTOR-DC (Devices)
- L293D (Devices)
- GROUND (Terminals)

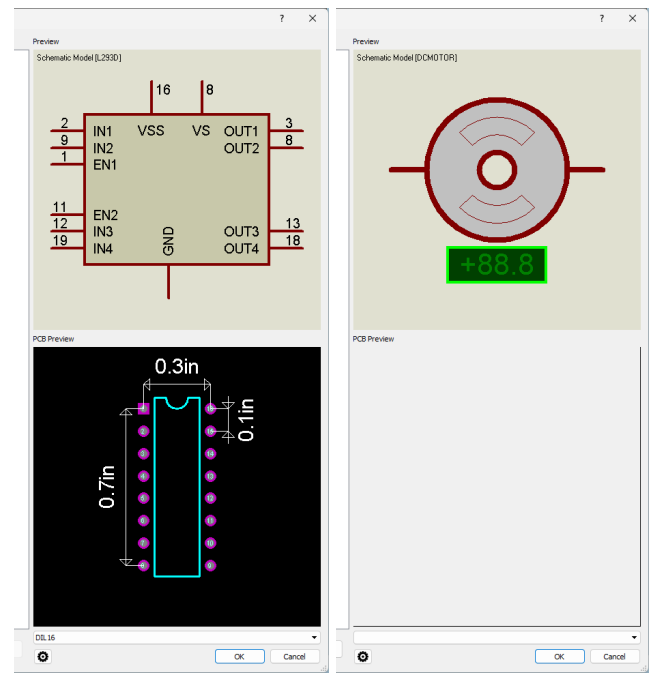

Step 4: Complete the connections

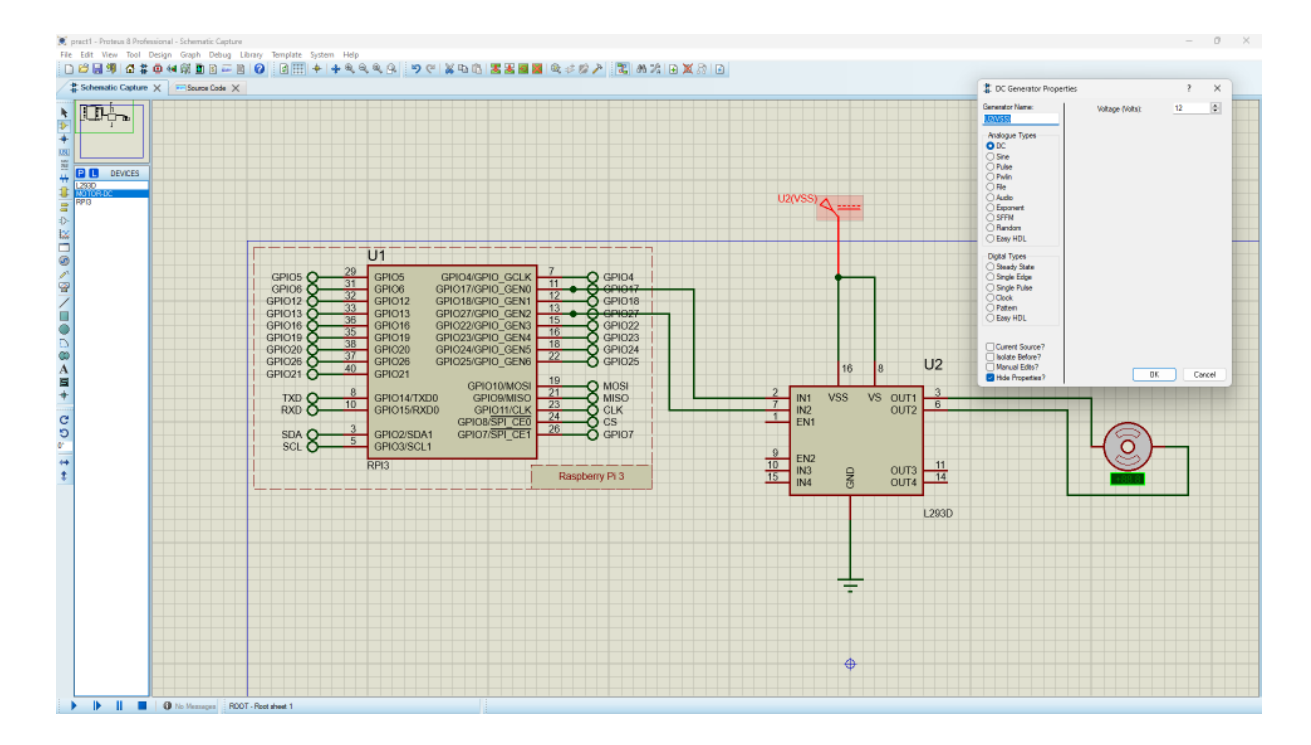

#### Step 5: Edit the source code with appropriate pins for motor control

```
# import Library to access GPIO Pins
import RPi.GPIO as GPIO
import time
GPIO.setmode(GPIO.BOARD) # Conider complete raspberrypi board
GPIO.setwarnings(False)
# PINS
DC MOTOR PIN1 = 11
DC MOTOR PIN2 = 13
# Set pin function as output
GPI0.setup(DC_MOTOR_PIN1, GPI0.0UT)
GPIO.setup(DC MOTOR PIN2, GPIO.OUT)
while 1:
   GPI0.output(DC_MOTOR_PIN1, GPI0.HIGH)
   GPIO.output(DC MOTOR PIN2, GPIO.LOW)
   time.sleep(5)
   GPIO.output(DC MOTOR PIN1, GPIO.LOW)
   GPIO.output(DC MOTOR PIN2, GPIO.HIGH)
   time.sleep(5)
```

![](_page_9_Picture_2.jpeg)

## Step 6: Run the simulator. The motor should run clockwise and anticlockwise at 5 second intervals

#### Clockwise

![](_page_10_Figure_2.jpeg)

#### AntiClockwise

![](_page_10_Figure_4.jpeg)

## Practical 4

Aim: - Add the sensors to the Robot object and develop the line following behaviour code.

(Note: Add the provided libraries following this <u>guide</u>) Components

- L298 Motor Driver
- 2 IR Obstacle Sensor
- Arduino UNO 3
- 2 Logic Toggle
- 2 Motor
- 3 Ground (Terminals)
- 2 Power (Terminals)
- 2 DC (Generators)

Step 1: Create the following circuit

![](_page_11_Figure_12.jpeg)

#### Step 2: Set both DC Generators voltage to 5

| 🕌 DC Generator Propertie                                              | es               | ? | × | IT GND | red S  |
|-----------------------------------------------------------------------|------------------|---|---|--------|--------|
| Generator Name:<br>L1(GND)<br>Analogue Types                          | Voltage (Volts): | 5 | - | 100    | iensor |
| Sine<br>Pulse<br>Pwlin<br>File<br>Audio<br>Exponent<br>SFFM<br>Random |                  |   |   |        |        |

#### Step 3: Add the provided InfraredSensorsTEP.Hex file to both IR sensors

| Part <u>R</u> eference: | IR1                               | Hidden: 🗌       | <u>о</u> к            |
|-------------------------|-----------------------------------|-----------------|-----------------------|
| Part <u>¥</u> alue:     | IR OBSTACLE SENSOR                | Hidden: 🗌       | Hidden <u>P</u> ins   |
| Element:                | ∨ <u>N</u> ew                     |                 | Edit <u>F</u> irmware |
| URL:                    | www.TheEngineeringProjects.com    | Hide All $\sim$ | Cancel                |
| Program File:           | TEP\InfraredSensorsTEP.HEX        | Hide All $\sim$ |                       |
| NAME:                   | Infrared Obstacle Avoidance Senso | Hide All $\sim$ |                       |
| VERSION:                | 1.0                               | Hide All $\sim$ |                       |
| Other Properties:       |                                   |                 |                       |
|                         |                                   |                 |                       |
|                         |                                   |                 |                       |
|                         |                                   | -               |                       |

#### Step 3: Write the Code for Arduino and extract the hex file

```
void setup() {
    pinMode(2, INPUT);
    pinMode(3, INPUT);
    pinMode(10, OUTPUT);
    pinMode(11, OUTPUT);
    pinMode(12, OUTPUT);
    pinMode(13, OUTPUT);
}
void loop() {
    int v = digitalRead(2);
    int s = digitalRead(3);
    if (v == 1 and s == 1) {
```

```
digitalWrite(13, 1);
    digitalWrite(12, 0);
    digitalWrite(11, 1);
    digitalWrite(10, 0);
  }
 if (v == 1 and s == 0) {
    digitalWrite(13, 0);
   digitalWrite(12, 1);
   digitalWrite(11, 0);
    digitalWrite(10, 1);
  }
 if (v == 0 and s == 1) {
   digitalWrite(13, 1);
   digitalWrite(12, 0);
   digitalWrite(11, 0);
    digitalWrite(10, 1);
 }
 if (v == 0 \text{ and } s == 0) {
   digitalWrite(13, 0);
   digitalWrite(12, 1);
    digitalWrite(11, 0);
    digitalWrite(10, 1);
 }
}
```

#### Step 4: Add the hex file to Arduino

![](_page_13_Picture_2.jpeg)

## Step 5: Start the simulation

When the upper IR Sensor is on the motor spins in clockwise director (In the direction of sensor)

![](_page_14_Picture_2.jpeg)

When lower sensor is on the lower motor spins the direction of sensor

![](_page_14_Figure_4.jpeg)

## Practical 5

Aim: - Write Python code to test motors.

## Components

- Arduino Uno R3
- Breadboard
- Micro Servo
- Potentiometer

Step 1: Create the following circuit in tinkercard

![](_page_15_Picture_8.jpeg)

#### Step 2: Write the following code

#### #include <Servo.h>

```
int sensorValue = 0;
int outputValue = 0;
int sensorValue1 = 0;
int outputValue1 = 0;
Servo servo_9;
Servo servo_10;
```

```
void setup() {
  pinMode(A0, INPUT);
  servo_9.attach(9, 500, 2500);
  pinMode(A1, INPUT);
  servo_10.attach(10, 500, 2500);
}
void loop() {
  sensorValue = analogRead(A0);
  outputValue = map(sensorValue, 0, 1023, 0, 180);
  servo_9.write(outputValue);
  delay(10);
  sensorValue1 = analogRead(A1);
  outputValue1 = map(sensorValue1, 0, 1023, 0, 180);
  servo_10.write(outputValue1);;;
  delay(10);
}
```

```
}
```

|                                                                                     | Code Start Simulation Send To                                                                                                    |
|-------------------------------------------------------------------------------------|----------------------------------------------------------------------------------------------------|
| Те                                                                                  | xt ▼ 🛓 🚔 🗚 ▼ 1 (Arduino Uno R3) ▼                                                                                                    |
| 1<br>2<br>3<br>4<br>5<br>6<br>7<br>8<br>9<br>10<br>11<br>12<br>13<br>14<br>15<br>16 | <pre>#include <servo.h> int sensorValue = 0; int outputValue = 0; int sensorValue1 = 0; int outputValue1 = 0; Servo servo_9; Servo servo_10; void setup() {     pinMode(A0, INPUT);     servo_9.attach(9, 500, 2500);     pinMode(A1, INPUT);     servo_10.attach(10, 500, 2500); }</servo.h></pre>    |
| 18<br>19<br>20<br>21<br>22<br>23<br>24<br>25<br>26<br>27<br>28                      | <pre>void loop() {    sensorValue = analogRead(A0);    outputValue = map(sensorValue, 0, 1023, 0, 180);    servo_9.write(outputValue);    delay(10);     sensorValue1 = analogRead(A1);    outputValue1 = map(sensorValue1, 0, 1023, 0, 180);    servo_10.write(outputValue1);;;    delay(10); }</pre> |

## Step 3: Run the Simulation

By adjusting the potentiometer the servo also rotates

![](_page_17_Figure_2.jpeg)

## Practical 6 Aim: - Detect faces with Haar cascades.

#### **Pre Requisites**

pip install opencv-python

Code: (Make sure all the files are in the same directory)

```
import numpy as np
import cv2
# First we need to load the required XML classifiers. Then load
our input image (or video) in grayscale mode.
face cascade =
cv2.CascadeClassifier("haarcascade frontalface default.xml")
eye_cascade = cv2.CascadeClassifier("haarcascade_eye.xml")
img = cv2.imread("test-image.jpg")
gray = cv2.cvtColor(img, cv2.COLOR_BGR2GRAY)
# Now we find the faces in the image. If faces are found, it
returns the positions of detected faces as Rect(x,y,w,h). Once we
get these locations, we can create a ROI for the face and apply
eye detection on this ROI (since eyes are always on the face !!!
).
faces = face cascade.detectMultiScale(gray, 1.3, 5)
for x, y, w, h in faces:
     img = cv2.rectangle(img, (x, y), (x + w, y + h), (255, 0, 0),
2)
     roi_gray = gray[y : y + h, x : x + w]
     roi_color = img[y : y + h, x : x + w]
     eyes = eye_cascade.detectMultiScale(roi_gray)
     for ex, ey, ew, eh in eyes:
     cv2.rectangle(roi_color, (ex, ey), (ex + ew, ey + eh), (0,
255, 0), 2)
cv2.imshow("img", img)
cv2.waitKey(0)
cv2.destroyAllWindows()
```

## Output:

![](_page_19_Picture_1.jpeg)

## **Practical 7**

## Aim: - Create an obstacle avoidance behavior for robot and test it.

#### Components:

- 1) 4 Dc Motors
- 2) 9 Volt Battery
- 3) Arduino UNO R3
- 4) Breadboard Small
- 5) 1 Resistor
- 6) 1 Ultrasonic Sensor
- 7) 1 H-bridge Motor Driver
- 8) 1 Potentiometer

## Step 1: Connect all the device with the wires and complete the circuit (Using TinkerCad)

![](_page_20_Figure_12.jpeg)

Step 2: Now we have to write the code for the following circuit

#### Code:

```
#include <LiquidCrystal.h>
// Initialize the library with the numbers of the interface pins
LiquidCrystal lcd(8, 9, 10, 11, 12, 13);
long cm, duration;
const int echoPin = 7;
const int trigPin = 6;
const int lm1 = 2;
const int lm2 = 3;
const int rm1 = 4; // Corrected pin name from rm3 to rm1
const int rm2 = 5; // Corrected pin name from rm4 to rm2
void setup() {
 pinMode(lm1, OUTPUT);
 pinMode(lm2, OUTPUT);
 pinMode(rm1, OUTPUT);
 pinMode(rm2, OUTPUT);
 pinMode(trigPin, OUTPUT);
 pinMode(echoPin, INPUT);
 Serial.begin(9600);
 lcd.begin(16, 2);
}
void loop() {
 digitalWrite(trigPin, LOW);
 delayMicroseconds(2);
 digitalWrite(trigPin, HIGH);
 delayMicroseconds(5);
 digitalWrite(trigPin, LOW);
 duration = pulseIn(echoPin, HIGH);
 // Converting time into distance in centimetres
 cm = duration * 0.034 / 2;
 if (cm < 20) {
   stop bot();
   delay(2000);
   go_back();
   delay(2000);
```

```
stop_again();
    delay(1000);
    go left();
   delay(1000);
  } else {
   go_straight();
    delay(1000);
  }
 Serial.print("Distance: CM ");
 Serial.println(cm);
}
void go_straight() {
  lcd.setCursor(0, 0);
 lcd.print("NOTHING AHEAD");
 lcd.setCursor(0, 1);
 lcd.print("MOVING FORWARD");
    digitalWrite(lm1, HIGH);
    digitalWrite(lm2, LOW);
    digitalWrite(rm1, HIGH);
    digitalWrite(rm2, LOW);
}
void go_back() {
  lcd.clear();
  lcd.setCursor(0, 0);
  lcd.print("TAKING REVERSE");
 lcd.setCursor(0, 1);
 lcd.print(cm);
 digitalWrite(lm1, LOW);
 digitalWrite(lm2, HIGH);
 digitalWrite(rm1, LOW);
 digitalWrite(rm2, HIGH);
}
void stop_bot() {
 lcd.clear();
 lcd.setCursor(0, 0);
 lcd.print("SOMETHING AHEAD");
 lcd.setCursor(0, 1);
  lcd.print("STOP!");
```

```
digitalWrite(lm1, LOW);
 digitalWrite(lm2, LOW);
 digitalWrite(rm1, LOW);
 digitalWrite(rm2, LOW);
}
void stop_again() {
 lcd.clear();
 lcd.setCursor(0, 0);
 lcd.print("BREAK FOR TURN");
 digitalWrite(lm1, LOW);
 digitalWrite(lm2, LOW);
 digitalWrite(rm1, LOW);
 digitalWrite(rm2, LOW);
}
void go_left() {
 lcd.clear();
 lcd.setCursor(0, 0);
 lcd.print("TURNING LEFT");
 lcd.setCursor(0, 1);
 lcd.print(cm);
 digitalWrite(lm1, LOW);
 digitalWrite(lm2, LOW);
 digitalWrite(rm1, HIGH);
 digitalWrite(rm2, LOW);
}
void go_right() {
 lcd.clear();
 lcd.setCursor(0, 0);
 lcd.print("TURNING RIGHT");
 lcd.setCursor(0, 1);
 lcd.print(cm);
 digitalWrite(lm1, HIGH);
 digitalWrite(lm2, LOW);
 digitalWrite(rm1, LOW);
 digitalWrite(rm2, LOW);
}
```

Step 3: Once after writing the code, click on the Start Simulation Button and now you can see the circuit is running

## Robot Moving Ahead as there is no obstacle

![](_page_24_Figure_1.jpeg)

## Robot stops as the sensor detects objects in front.

![](_page_24_Figure_3.jpeg)

![](_page_25_Figure_0.jpeg)

## Now the Robot is going in reverse direction

## Practical 8

Aim: Develop Python code for testing the sensors.

#### Components:

- a. PIR Sensor
- b. Resistor
- c. Piezo
- d. Arduino Uno R3
- e. LED RGB

#### Step 1: Connect all the device with wires and complete

![](_page_26_Picture_9.jpeg)

#### Step 2: Code:

```
int pirsensor = 0;
void setup() {
    pinMode(2, INPUT);
    pinMode(12, OUTPUT);
    pinMode(13, OUTPUT);
}
void loop() {
    pirsensor = digitalRead(2); // Added semicolon here
```

```
if (pirsensor == HIGH) {
   digitalWrite(13, HIGH);
   tone(12, 500, 500);
   else {
    digitalWrite(13, LOW); // Added semicolon here and else block
   }
}
```

#### Output:

![](_page_27_Picture_2.jpeg)